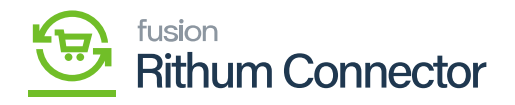

## Account ID

- To view [Account ID] you need to login into Channel Advisor Connector.
- Click on **[Developer Authorization]** under **[Account]** in Rithum Connector. You will be redirected to a new screen.

| Settings & Tools                                                                                                    | any Information                                                                                                    |
|----------------------------------------------------------------------------------------------------|----------------------------------------------------------------------------------------------------|
| Library Business Rules Lookup Lists Users (Legacy) Groups Advanced Add a Posting Account Crew Acround Assets Developer Authorizations Security Settings                                            | s & Payments ons V                                                                                                    |
| it to the customer free of cost or within<br>ters expect nothing less than free an i<br>mer Engagement<br>all and commerce for almost 50 year<br>ne-readable data carrier has been on<br>Deal Days | in two days, you have a ()                                                                                                    |
| ail<br>ine<br>De<br>on<br>Oc                                                                                                    | and commerce for almost 50 year<br>,readable data carrier has been ci<br>al Days<br>? Look to Prime Big Deal Days 20<br>tober 11 and Thursday, October 1 |

Click on Developer Authorization

- Your name will appear in the **[Developer name column]** after being extracted from your add mail ID.
- You can copy the **[Account ID]** that appears next to your name in **[Developer Authorizations]** and paste it in **[Account ID]** field in Acumatica.

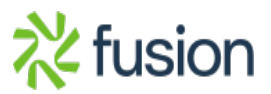

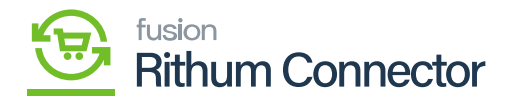

| 7                                                                                                    | Home     | Advisor | Products      | Sell  | Fulfill Marketing Help | Ļ            | Θ                        | Account           | Kensium2 - | Ŧ    |     |   |    |
|----------------------------------------------------------------------------------------------------|----------|---------|---------------|-------|------------------------|--------------|--------------------------|-------------------|------------|------|-----|---|----|
| , in the second second | Advanced | l: Add  | a Posting Acc | count | Copy Ac                | count Assets | Developer Authorizations | Security Settings |            | Sear | rch | 9 | ξ. |

## **Developer Authorizations**

| [+] Account List         |                     |                                      |                             |                       |         |                                             |
|--------------------------|---------------------|--------------------------------------|-----------------------------|-----------------------|---------|---------------------------------------------|
| Developer Name           | Last Used Date      | Account ID                           | Account Name                | Developer Permissions | Status  | Actions                                     |
| Kensium CP - Kensium     | 11/06/2023 08:54:07 | e211bcb3-a550-4131-acbf-961539ce1c9e | Kensium2                    | inventory,orders      | Enabled | O Delete                                    |
| DEVQA - DEVQA            | 11/03/2023 05:53:17 | e211bcb3-a550-4131-acbf-961539ce1c9e | Kensium2                    | inventory, orders     | Enabled | O Delete                                    |
| 23R1CA - 23R1CA          |                     | e211bcb3-a550-4131-acbf-961539ce1c9e | Kensium2                    | All                   | Enabled | <ul> <li>Disable</li> <li>Delete</li> </ul> |
| districtcameraca - distr |                     | e211bcb3-a550-4131-acbf-961539ce1c9e | Kensium2                    | All                   | Enabled | <ul> <li>Disable</li> <li>Delete</li> </ul> |
| Harsha - Kensium         |                     | 32fb3099-c63b-49af-b40b-88dfa89409fd | Kensium Solutions LLC - US  | All                   | Enabled | <ul><li>Disable</li><li>Delete</li></ul>    |
| Harsha - Kensium         |                     | e211bcb3-a550-4131-acbf-961539ce1c9e | Kensium2                    | All                   | Enabled | <ul> <li>Disable</li> <li>Delete</li> </ul> |
| Hemanth - Kensium        |                     | e211bcb3-a550-4131-acbf-961539ce1c9e | Kensium2                    | All                   | Enabled | <ul> <li>Disable</li> <li>Delete</li> </ul> |
| Kensium CP - Kensium     |                     | e211bcb3-a550-4131-acbf-961539ce1c9e | Kensium2                    | All                   | Enabled | <ul> <li>Disable</li> <li>Delete</li> </ul> |
| KensiumCA - kensium      |                     | e211bcb3-a550-4131-acbf-961539ce1c9e | Kensium2                    | All                   | Enabled | <ul> <li>Disable</li> <li>Delete</li> </ul> |
| kensiumsolutions - ke    |                     | 32fb3099-c63b-49af-b40b-88dfa89409fd | Kensium Solutions LLC - US  | All                   | Enabled | <ul> <li>Disable</li> <li>Delete</li> </ul> |
| kishore - kensium        |                     | e211bcb3-a550-4131-acbf-961539ce1c9e | Kensium2                    | All                   | Enabled | <ul> <li>Disable</li> <li>Delete</li> </ul> |
| Pranay - Kensium         |                     | e211bcb3-a550-4131-acbf-961539ce1c9e | Kensium2                    | All                   | Enabled | <ul> <li>Disable</li> <li>Delete</li> </ul> |
| Dranau C Konsium         |                     | ዩንњვიიი "ድვ৮ ለቤօք ৮ለበ৮ ያያለቸօያቢለበበም   | Konsium Solutions III C 119 | All                   | Enabled | Disable                                     |

Account ID

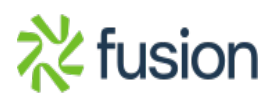